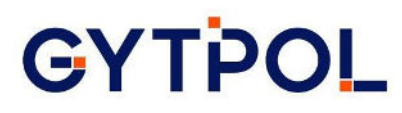

## **GYTPOL Validator**

**Client installation** 

Doc: GYT-TEC-011 Release: 2 Date: 28<sup>th</sup> February 2023

Confidential: GYTPOL and approved recipients

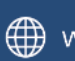

www.gytpol.com

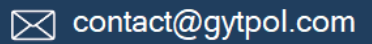

Total 14 pages:

| Doc.   | GYTPOL Validator    |
|--------|---------------------|
| Title: | Client installation |

| Doc. No.: | GYT-TEC-011               | Classification: | Confidential                   |
|-----------|---------------------------|-----------------|--------------------------------|
|           |                           |                 |                                |
| Revision: | 2                         | Restriction:    | GYTPOL and approved recipients |
|           |                           |                 |                                |
| Date:     | 28 <sup>th</sup> Feb 2023 | Customer:       |                                |
|           |                           |                 |                                |
|           |                           |                 |                                |

| Owner:  | Mark Zuk | Reviewers/ | Matthew Album |
|---------|----------|------------|---------------|
|         |          | Approvers: | Gilad Raz     |
|         |          |            | Tal Kollender |
| Author: | Mark Zuk |            |               |

@ GYTPOL Limited 2022. All rights reserved. PROPRIETARY AND CONFIDENTIAL.

This document may include reference to technologies that use patents (pending or granted) which are owned by GYTPOL Limited or third parties. The use of such patents shall be subject to express written license terms. You shall not copy, disclose, reproduce, store in a retrieval system, or transmit in any form or by any means whether in whole or in part this document. GYTPOL Limited accepts no liability and offers no warranty in relation to the use of this document, or any technology referenced herein as well as associated intellectual property rights except as it has otherwise agreed in writing.

All trademarks and brands are the property of their respective owners, and their use is subject to license terms.

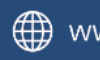

## Contents

| Introduction                | 4  |
|-----------------------------|----|
| Supported Operating Systems | 4  |
| Windows OS                  | 5  |
| Pre-Installation            | 5  |
| Installation                | 5  |
| Post-Installation           | 6  |
| Uninstalling                | 8  |
| Linux                       | 9  |
| Pre-Installation            | 9  |
| Installation                | 9  |
| Post-Installation           | 9  |
| Uninstalling                | 11 |
| macOS                       | 12 |
| Pre-Installation:           | 12 |
| Installation:               | 12 |
| Post-Installation:          | 12 |
| Uninstalling                | 14 |

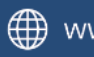

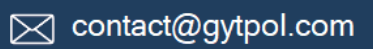

## Introduction

The purpose of this document is to provide instructions how to install the GYTPOL Validator client on various OS (Windows, Linux and macOS).

## Supported Operating Systems

#### Microsoft:

Endpoints: Windows 7 (x32/x64) and later Servers: Windows Server 2008 and later

#### Linux:

Ubuntu 16 and later **RHEL 7 and later** Centos 7 and later Rocky 9 and later SUSE 12 and later

#### macOS:

Catalina 10.15 (x64) and later

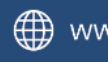

www.gytpol.com

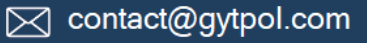

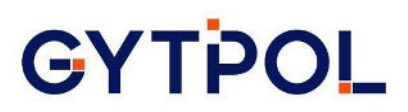

## Windows OS

### Pre-Installation

Ports to open: GYTPOL Client to GYTPOL server on-Prem - port 9093 GYTPOL Client to GYTPOL SaaS - port 443

#### Does the Endpoint need to be a member of the domain?

No

### Installation

Open elevated CMD (r. click on CMD > Run as Administrator).

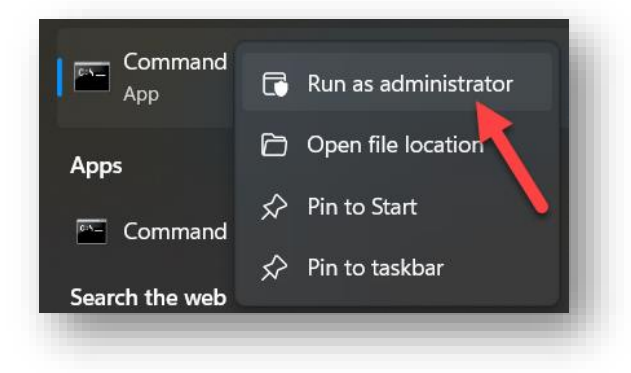

Once opened, please go to the MSI file you wish to install > hold L. Shift > r. click it > click "Copy as Path".

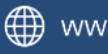

www.gytpol.com

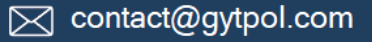

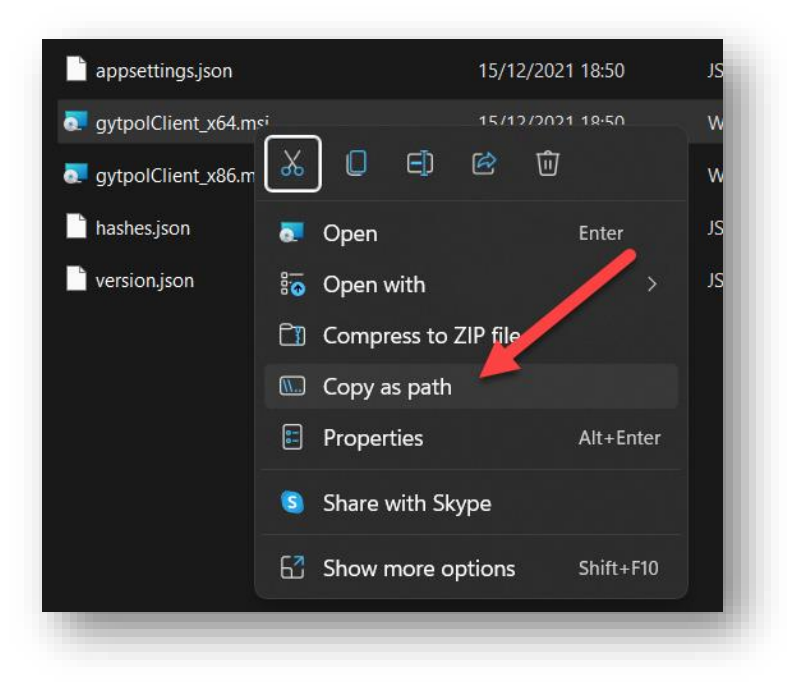

Go to the elevated CMD you opened in step 1 and paste the path into the CMD window > Enter.

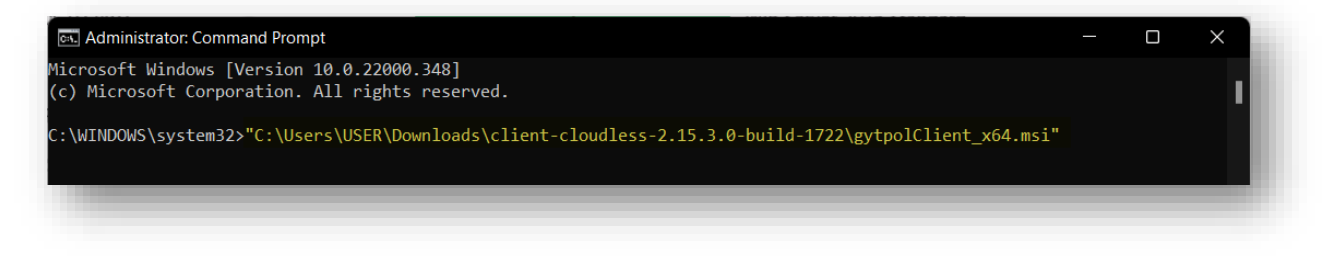

Once finished, the progress window will be disappeared.

### Post-Installation

To check if the client was successfully installed, please open Task Scheduler as Admininstrator and check for gytpol folder under the main Library. Expand it and you should see 3 tasks as shown in the example below:

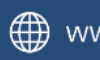

| (D) Task Scheduler                                                         |                         |                 |
|----------------------------------------------------------------------------|-------------------------|-----------------|
| File Action View Help                                                      |                         |                 |
| <ul> <li>Task Scheduler (Local)</li> <li>Task Scheduler Library</li> </ul> | Name<br>() GytpolClient | Status<br>Ready |
|                                                                            | A 177 1                 | Dead            |

#### Where will I see the scanned machine?

Under 'Windows' tab in the GYTPOL UI:

|      |                |                  |          |             |                  | ·          | CIS       | 14151        |                      |
|------|----------------|------------------|----------|-------------|------------------|------------|-----------|--------------|----------------------|
|      | 207<br>Servers |                  |          |             | <b>12</b><br>DCs |            |           |              | 2,054<br>Endpoints   |
| MISC | ONFIGURA       | <b>FIONS</b> Gyt | pol Comp | liance bas  | ed on MI         | TRE AT     | F&CK to ( | detect risks | that hackers might e |
|      |                |                  | TOP ALE  | RTS         | Office Fo        | ollina Att | ack       |              |                      |
|      |                | SERVERS          |          | <b>—</b> 2  | Credenti         | al Mana    | ger       |              |                      |
|      |                | 0.20%            | H        | 7           | Antivirus        | Servers    |           |              |                      |
|      |                | 92%<br>alerts    | H        | <b>-</b> 16 | IIS Crede        | entials 🎓  | •         |              |                      |
|      |                |                  | H        | <b>-</b> 4  | Connect          | ion Strin  | g Passwor | d            |                      |
|      |                |                  |          |             |                  |            |           | Viewa        | all                  |

#### Where is the installation path?

C:\Program Files\WindowsPowerShell\Modules\gytpol

#### Where are the logs?

C:\Program Files\WindowsPowerShell\Modules\gytpol\log

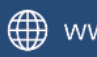

## Uninstalling

#### Please remove the gytpolClient from Program and Features > Uninstall

| Programs and Features                                           |                                                            |                                     |              |         |          |
|-----------------------------------------------------------------|------------------------------------------------------------|-------------------------------------|--------------|---------|----------|
| $\leftrightarrow \rightarrow \sim \uparrow \square \circ \circ$ | ntrol Panel > All Control Panel Items > Programs and Featu | ıres ~ C                            |              |         |          |
| Control Panel Home                                              | Uninstall or change a program                              |                                     |              |         |          |
| View installed updates                                          | To uninstall a program, select it from the list and then   | click Uninstall, Change, or Repair. |              |         |          |
| Turn Windows features on or<br>off                              |                                                            |                                     |              |         |          |
|                                                                 | Organize • Uninstall                                       |                                     |              |         |          |
|                                                                 | Name Uninstall this program.                               | Publisher                           | Installed On | Size    | Version  |
|                                                                 | Google Workspace Sync™ for Microsoft Outlook® 4.3          | Google, Inc.                        | 27/10/2022   | 46.0 MB | 4.3.53.0 |
|                                                                 | Google Workspace Sync™ for Microsoft Outlook® 4.3          | Google, Inc.                        | 27/10/2022   | 46.0 MB | 4.3.53.0 |
|                                                                 |                                                            | gytpol                              | 30/01/2023   | 10.3 MB | 2.28.1.0 |

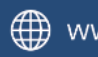

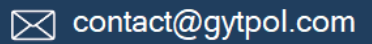

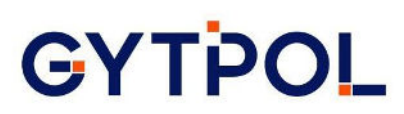

## Linux

### **Pre-Installation**

**Ports to open:** GYTPOL Client to GYTPOL server on-Prem - port 9093 GYTPOL Client to GYTPOL SaaS - port 443

**Does the Endpoint need to be a member of the domain?** No

Installation

#### Command to run:

- Debian: sudo dpkg -i <gytpol-client-path>
- Redhat: sudo rpm -ivh <gytpol-client-path>

### Post-Installation

#### Where will I see the scanned machine?

Under 'Linux' tab in the GYTPOL UI:

| ws Linux Mac                                                                                                    |                                                                                                    | C 120109 pm                                                                                                    |
|----------------------------------------------------------------------------------------------------|----------------------------------------------------------------------------------------------------|----------------------------------------------------------------------------------------------------|
| 1<br>Debian                                                                                                    | 1<br>Red Hat                                                                                                    | 2<br>5055                                                                                                    |
| 1009 ALBERS       DEMAN       1000 Stress       1000 Stress | 2                                                                                                    | TOPALSTS<br>TOPALSTS<br>TOPALSTS<br>TO Con Directories Remaines<br>TO Con Directories Remaines<br>TO Con Directories Remaines<br>TO Con Directories Remaines<br>TOPALSTS<br>TOPALSTS |
|                                                                                                    | TOP ALSES           SUSE           1000           1000           1000           1000           1000           1000           1000           1000           1000           1000           1000           1000           1000           1000           1000           1000           1000           1000           1000           1000           1000           1000           1000           1000           1000           1000           1000           1000           1000           1000           1000           1000           1000           1000           1000           1000           1000           1000           1000           1000           1000           1000           1000           1000           1000           1000           1000           1000 |                                                                                                    |

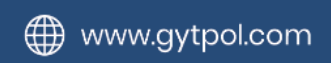

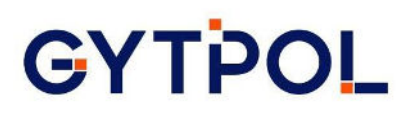

#### How do I see and change the service status?

systemctl stop/start/status gytpol-client

Where is the installation path? /opt/gytpol

#### Where are the logs?

/opt/gytpol/logs

#### Where are the configuration folder?

"config.json" for client's configuration to a dedicated server "metrics.json" for metrics configuration.

#### config.json

```
This file contains client's configuration:
{
  "HttpVerifyCert" : false,
  "HttpTimeout" : 1000000000,
  "ServerAddress" : "_gytpol",
  "ArchiveFolderPath" : "archive"
}
```

#### **Fields explanations:**

HttpVerifyCert - Indicate whether to validate the server's certificate when using HTTP requests.

HttpTimeout - Determine the timeout (in Nano Seconds) for HTTP requests.

ServerAddress - The address of the GYTPOL server.

ArchiveFolderPath - Folder (relative to /opt/gytpol) in which reports are being saved to before sending them to the server.

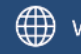

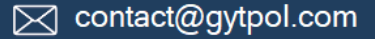

## Uninstalling

#### Commands to run:

Debian: sudo dpkg -remove gytpol-client \* Use the "-purge" instead of "-remove" to also delete the logs, archive etc.

Redhat: sudo rpm -e gytpol-client

Both rpm & dpkg commends that are listed above may delete some configuration files related to Gytpol. Deleting files that may lead to loss is at your own risk, please make sure that nothing important is being removed before deleting! It's always a good idea to take a backup of important data before making any changes to the system.

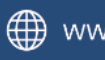

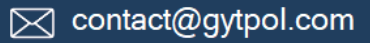

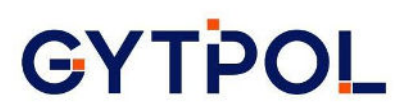

## macOS

#### Pre-Installation:

**Ports to open:** GYTPOL Client to GYTPOL server on-Prem - port 9093 GYTPOL Client to GYTPOL SaaS - port 443

**Does the Endpoint need to be a member of the domain?** No

## Installation:

#### Command to run:

sudo /usr/sbin/installer -target /opt/gytpol -pkg <pkg\_path>

#### example:

```
sudo /usr/sbin/installer -target /opt/gytpol -pkg ~/Downloads/gytpol-
client-0.5.1.0-0_arm64.pkg
```

### Post-Installation

#### Where will I see the scanned machine?

Under 'Mac' tab in the GYTPOL UI:

|                                                                                                | 2<br>Mac                                           |
|------------------------------------------------------------------------------------------------|----------------------------------------------------|
| ISCONFIGURATIONS Gytpol Compliance based on MITRE ATT&CK to detect risks that hackers might ex | oit                                                |
|                                                                                                | TOP ALERTS                                         |
|                                                                                                | MAC [] Q 2 SMBy1 Client                            |
|                                                                                                | 100% 🕅 🖵 2 Admin User                              |
|                                                                                                | alerts 0 🖵 1 NFS                                   |
|                                                                                                | App Layer Firewall Incoming Connection<br>View all |
|                                                                                                |                                                    |

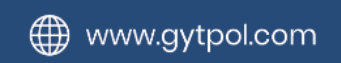

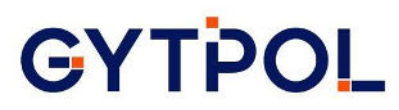

#### How do I see and change the service status?

sudo launchctl stop/start/list com.gytpol.gytmac

/opt/gytpol/config/config.json (you may need to create the 'config' folder and the config.json file). See the file example below.

Where is the installation path? /opt/gytpol

Where are the logs? /opt/gytpol/logs

#### Where are the configuration folder?

"config.json" for client's configuration to a dedicated server "metrics.json" for metrics configuration.

#### config.json

```
This file contains client's configuration:
{
  "HttpVerifyCert" : false,
  "HttpTimeout" : 1000000000,
  "ServerAddress" : "_gytpol",
  "ArchiveFolderPath" : "archive"
}
```

#### **Fields explanations:**

HttpVerifyCert - Indicate whether to validate the server's certificate when using HTTP requests.

HttpTimeout - Determine the timeout (in Nano Seconds) for HTTP requests.

ServerAddress - The address of the GYTPOL server.

ArchiveFolderPath - Folder (relative to /opt/gytpol) in which reports are being saved to before sending them to the server.

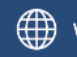

### Uninstalling

#### **Command to run**

First remove the installed files and their directories:

```
# Validite the files that we're going to delete
$ pkgutil --only-files --files com.gytpol.gytmac
# Delete the Files
$ pkgutil --only-files --files com.gytpol.gytmac| tr '\\n' '\\0' | xargs -
n 1 -0 sudo rm -f
# Validite the directories that we're going to delete
$ pkgutil --only-dirs --files com.gytpol.gytmac
# Delete the directories
$ pkgutil --only-dirs --files com.gytpol.gytmac | tail -r | tr '\\n' '\\0'
| xargs -n 1 -0 sudo rmdir
```

#### NOTE: Deleting files that may lead to loss and is at your own risk, please make sure that nothing important is being removed before deleting!

Once you've uninstalled the files, you can remove the receipt with:

```
$ sudo pkgutil --forget the-package-name.pkg
```

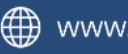